Per trovare le informazioni del pc richieste, è sufficiente seguire le istruzioni di seguito riportate:

In caso di Windows basta digitare nella barra "start"/"cerca" di windows, in basso a sinistra, il codice " informazioni sul pc " e cliccare sul risultato ottenuto

In caso di MAC, invece, basta cliccare sul simbolo della mela e cliccare su informazioni.

## Windows:

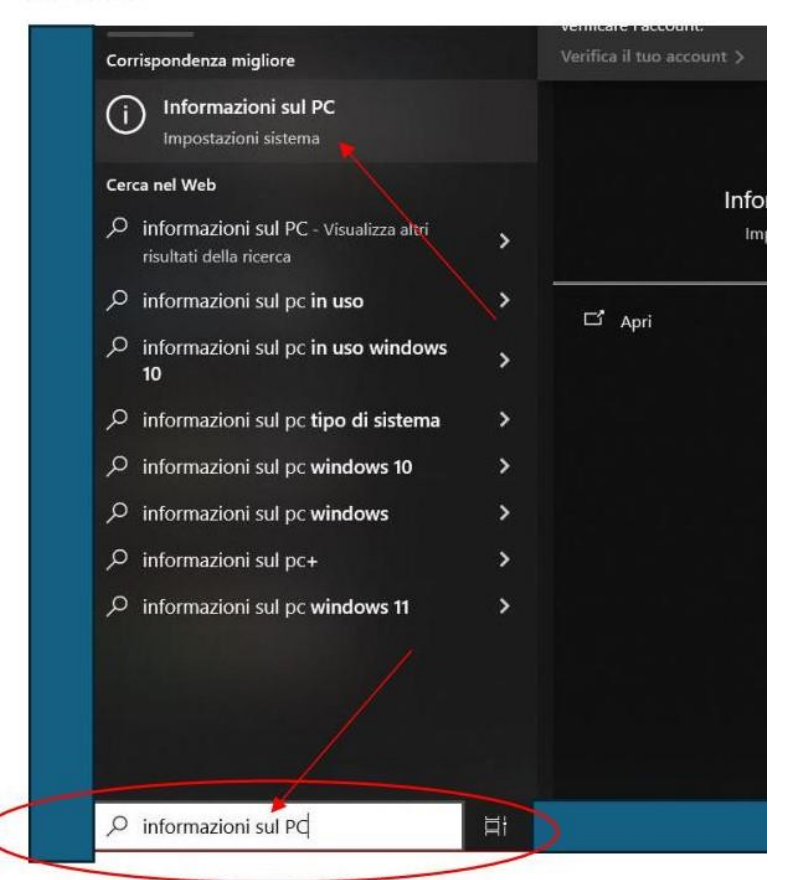

| Ú                                    | Finder             | File | Modifica | Vista |  |  |
|--------------------------------------|--------------------|------|----------|-------|--|--|
| Informazioni su questo Mac           |                    |      |          |       |  |  |
| Impostazioni di Sistema<br>App Store |                    |      |          |       |  |  |
| Elementi recenti >                   |                    |      |          |       |  |  |
| Usc                                  | ita forzata        | ٦    | C & # D  |       |  |  |
| Star<br>Riav<br>Spe                  | ndby<br>via<br>gni |      |          |       |  |  |
| Bloc                                 | ca schern          |      | ^ # Q    |       |  |  |

| Impo        | station                               |                                    |                                                       |  |
|-------------|---------------------------------------|------------------------------------|-------------------------------------------------------|--|
| ⊜ Home      |                                       | Informazioni                       |                                                       |  |
| T           | ova un'impostazione ,P                | Il tuo PC e monitorato e protetto. |                                                       |  |
| Sist        | ema                                   |                                    |                                                       |  |
| 🖵 Schermo 🖌 |                                       | Specifiche dispositivo             |                                                       |  |
| 40          | Audio                                 | GL502VT<br>Nome dispositivo        |                                                       |  |
| Q           | Notifiche e azioni                    | Processore                         | Intel(R) Core(TM) 17-6700HC CPU @ 2.60GHz<br>2.59 GHz |  |
| s           | Assistente notifiche                  | RAM installata                     | 16.0 GB (15.8 GR utilizzabile)                        |  |
|             | Alimentazione e sospensione           | ID dispositiva<br>ID prodotto      | Manual Anna Albert 2010 Constant                      |  |
|             | Batteria                              | Penna e tocco                      | basato su x64<br>Supporto input penna                 |  |
| -           | Archiviazione                         | Copia                              |                                                       |  |
| -8          | Tablet                                | Rinomina questo PC                 |                                                       |  |
| 턔           | Multitasking                          |                                    |                                                       |  |
| ø           | Proiezione su questo PC               | Specifiche Windows                 |                                                       |  |
| ~           | · · · · · · · · · · · · · · · · · · · | Edizione                           | Windows to Home                                       |  |
| ^           | Esperienze concivise                  | Versione                           | 22H2                                                  |  |
|             | Componenti di sistema                 | Build vistema operativo            | 19045.4529                                            |  |
| ŵ           | Appunti                               | Esperienza                         | Windows Feature Experience Pack<br>1000.19058.1000.0  |  |
|             |                                       | Ħ                                  |                                                       |  |